## PAR-32 MAA - Bedieningshandleiding Basisfuncties

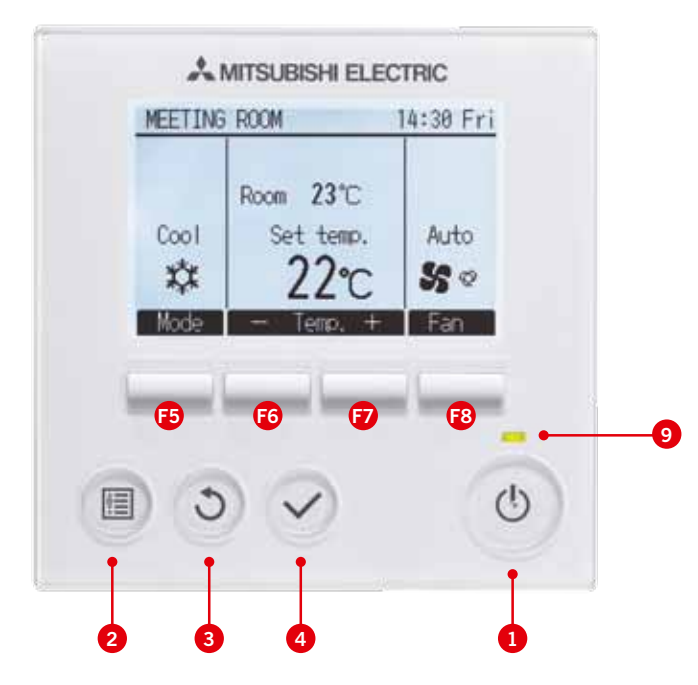

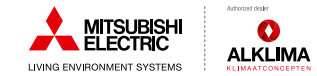

1. Het systeem aan- of uitzetten

Door op toets 1 te drukken zet u het systeem aan of uit.

2. De temperatuur verhogen of verlagen

Door in het hoofddisplay op F6 en F7 te drukken kunt u de temperatuur verlagen of verhogen.

3. De ventilatorsnelheid instellen

Door in het hoofddisplay op **F8** te drukken kunt u de gewenste ventilatorsnelheid instellen.

4. De modus veranderen

Door in het hoofddisplay op F5 te drukken kunt u de modus bepalen.

5. Het hoofdmenu oproepen

Door op **toets 2** te drukken kunt u vanuit het hoofddisplay in het hoofdmenu komen.

6. De terugtoets gebruiken

Door op toets 3 te drukken kunt u een stap teruggaan in het menu.

7. De selectie-toets gebruiken

Door op **toets 4** te drukken kunt u een gemaakte instelling bevestigen of een functie in het menu selecteren.

8. De louvre/vane bedienen

Door in het hoofddisplay op **toets 2** te drukken komt u in het hoofdmenu. Met **F5** en **F6** kunt u door de verschillende items van het menu lopen en met **F7** en **F8** kunt u van pagina's wisselen. Selecteer de optie 'Vane-Louver-Vent (Lossnay)' en druk op **toets 4** om deze mogelijkheid te selecteren. Met **F5** en **F6** kunt u de gewenste instelling maken.

9. 9 Indicatielampje

Dit lampje brandt groen zolang de unit werkt. Het knippert wanneer de afstandsbediening opstart of wanneer er iets niet in orde is.

# PAR-32 MAA - Bedieningshandleiding

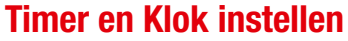

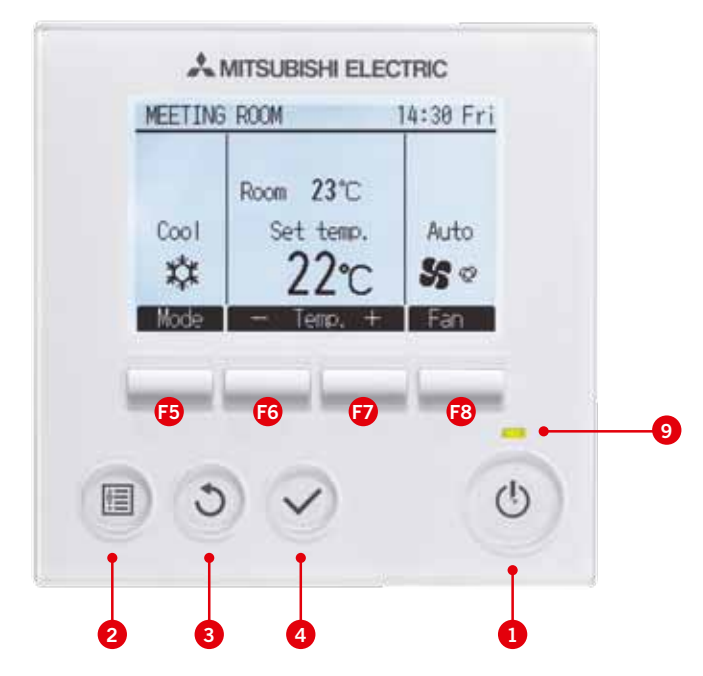

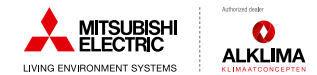

#### 1. De timerfunctie instellen

Door in het hoofddisplay op **toets 2** te drukken komt u in het hoofdmenu. Met **F5** en **F6** kunt u door de verschillende items van het menu lopen en met **F7** en **F8** kunt u van pagina's wisselen. Selecteer de optie 'Timer' en druk op **toets 4** om deze mogelijkheid te selecteren. Met **F5** en **F6** kunt u de gewenste instelling maken.

#### 2. De weektimer instellen

Door in het hoofddisplay op **toets 2** te drukken komt u in het hoofdmenu. Met **F5** en **F6** kunt u door de verschillende items van het menu lopen en met **F7** en **F8** kunt u van pagina's wisselen. Selecteer de optie 'Weekly Timer' en druk op **toets 4** om deze mogelijkheid te selecteren. Met **F5** en **F6** kunt u de gewenste instelling maken.

#### 3. De kloktijd instellen

Door in het hoofddisplay op toets 2 te drukken komt u in het hoofdmenu. Met F5 en F6 kunt u door de verschillende items van het menu lopen en met F7 en F8 kunt u van pagina's wisselen. Selecteer de optie 'Initial Settings' en druk op toets 4 om deze mogelijkheid te selecteren. Met F5 en F6 kunt u de gewenste instelling maken en met F7 en F8 kunt u de waarden verlagen of verhogen.

## PAR-32 MAA - Bedieningshandleiding

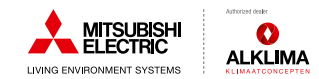

### Geavanceerde instellingen

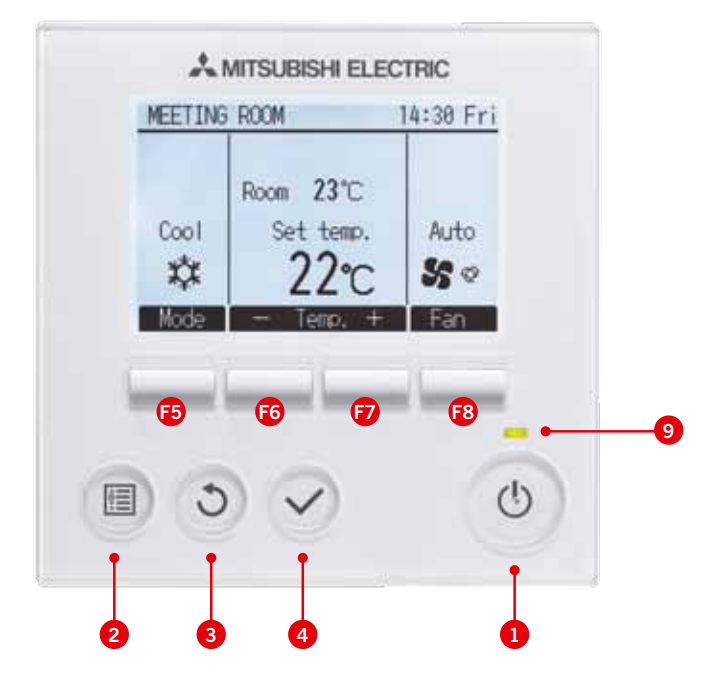

#### 1. Het filter resetten

Als de vuil-filtermelding in het display verschijnt dient u zelf het filter te reinigen door middel van stofzuigen of afspoelen onder de kraan. Plaats het filter terug en reset de filtermelding door te drukken op **toets 1**, vervolgens op **F8**. Druk 3 keer op **F5**. Selecteer 'Filter information' en druk op **toets 3**. Met F8 kunt u de filtermelding resetten door deze toets 2 maal in te drukken.

#### 2. Een storing resetten

Wanneer er een storing is opgetreden in het systeem zal deze automatisch worden weergegeven in het scherm van de bediening. Met F5 en F6 kunt u door de informatie op het scherm scrollen. Met F8 of de ON/OFF-toets kunt u de storing resetten. Druk nogmaals op F8 om de storing te resetten of op toets F7 om de storing niet te resetten.

#### 3. Basis instelling veranderen

Door op **toets 2** te drukken komt u in het hoofdmenu van de bediening. Met **F5** en **F6** kunt u door de verschillende items van het menu lopen naar het 'Initial Setting'-menu. In dit menu treft u de diverse instellingen die u kunt maken, zoals contrast en helderheid van het display etc., om uw bediening en installatie te configureren. Raadpleeg uw installateur als bepaalde functies d.m.v. een pincode geblokkeerd zijn.

## PAR-32 MAA - Bedieningshandleiding

### Geavanceerde instellingen

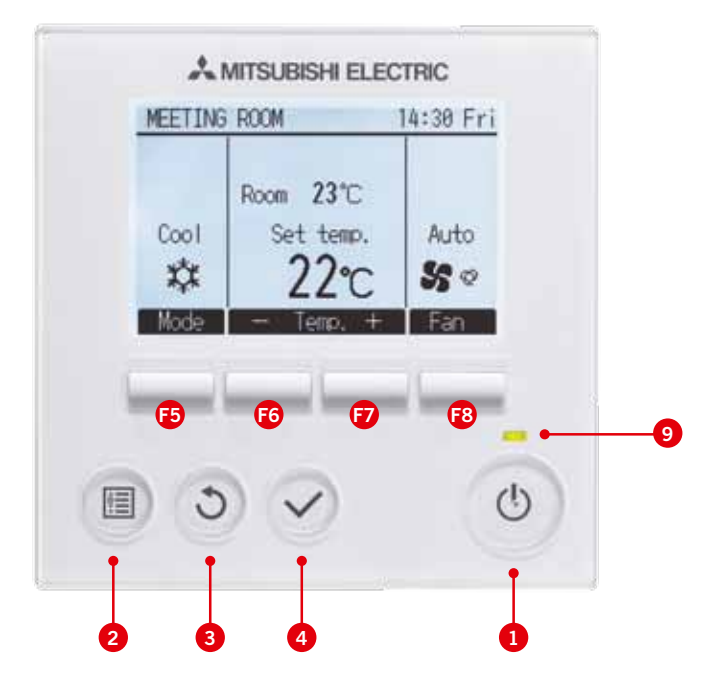

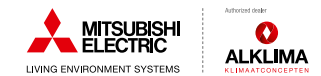

#### 4. Onderhoudsmenu raadplegen

Door op **toets 2** te drukken komt u in het hoofdmenu van de bediening. Met F5 en F6 kunt u door de verschillende items van het menu lopen naar het 'Maintenance'-menu. In dit menu treft u diverse onderhouds instellingen die u kunt maken.

#### 5. Servicemenu raadplegen

Door op **toets 2** te drukken komt u in het hoofdmenu van de bediening. Met **F5** en **F6** kunt u door de verschillende items van het menu lopen naar het 'Service'-menu. In dit menu treft u diverse service instellingen die u kunt maken. Mogelijk is het raadzaam om uw installateur te raadplegen omdat deze functies specifiek voor service zijn bedoeld en mogelijk door d.m.v. een pincode zijn geblokkeerd.